## Firmware-Update für PROFINET

## Anforderungen

- PC mit Netzwerkschnittstelle
- Web Browser (i.e. http://www.mozilla.org)

## Durchführung des Updates

- Rücksetzen in den Auslieferzustand durch drehen der Adress-Schalter auf 979 und Durchführung eines Power Neustarts des Moduls. Eine Wartezeit von 10 Sekunden ist einzuhalten (Während des Neustart-Ablauf, blinkt die rote BF/MS LED zyklisch drei Mal bis der Neustart beendet ist / Der 1. Schritt ist nur notwendig wenn das Modul schon an einer SPS betrieben wurde).
- Setzen der IP-Adresse an der PC Netzwerkschnitstelle (z.B.192.168.001.050, Unterschiedlich zum IO-Modul).
- Setzen der IP-Adresse am IO-Modul mit einem Konfigurationstool (z.B. Hilscher Config Tool) über DCP auf 192.168.001.001 und Durchführung eines Power Neustarts des Moduls.
- 4. Im Browser die WEB-Seite http://192.168.1.1. Öffnen.
- 5. Auswahl des Config Registers auf der WEB-Seite.
- 6. Auswahl und Anklicken vom "Firmware Update" Knopf.

| A BELDEN BRAND                                                                                                    |
|----------------------------------------------------------------------------------------------------|
| LioN-P Webserver                                                                                                    |
|                                                                                                    |
| Status Config System DCU Contact                                                                                                    |
| Config                                                                                                    |
| The rotary switch is set to 329 (dec).                                                                                                    |
| IP Settings                                                                                                    |
| Parameter Settings                                                                                                    |
| IP-Address 192.168.1.20                                                                                                    |
| Subnet Mask [255 . [255 . ] 255 . 0                                                                                                    |
| Gateway 0.0.0                                                                                                    |
| Submit                                                                                                    |
| Result                                                                                                    |
| Restore Factory Settings                                                                                                    |
| Restoring factory settings affect all network parameters including fieldbus specific settings.<br>Applying the factory settings will cause all network connection to be closed! |
| Note: If the module has rotary switches, the new IP address depends on their settings.                                                                                          |
| Please confirm to restore the factory settings and reset the device. Apply                                                                                                    |
| Firmware Update                                                                                                    |

7. Auswahl der neuen Update-ZIP-Datei auf ihrem lokalen Laufwerkpfad zum Start des Updates. Anklicken von "Durchsuchen", markieren und doppelklicken auf die ausgewählten ZIP-Datei und folgendem anklicken des "Upload" Knopfes startet das Udate.

| 🥖 Upload Config - Internet Explorer          |                  |                       |                   |                       |
|----------------------------------------------|------------------|-----------------------|-------------------|-----------------------|
| http://192.168.1.20/fwup.htm                 |                  |                       |                   |                       |
| Firmware Update                              |                  |                       |                   |                       |
| Choose file to load:                         | Durchs           | suchen                |                   |                       |
| Ready                                        |                  |                       |                   |                       |
|                                              |                  |                       |                   |                       |
|                                              |                  |                       |                   |                       |
|                                              |                  |                       |                   |                       |
|                                              |                  |                       | == -              |                       |
| Name                                         | Änderungsdatum   | Тур                   | Größe             |                       |
| U10014_738450000_P+F_ICE1_DIO_MP1_Update.zip | 08.06.2017 16:54 | ZIP-komprimierte      | 1.318 KB          |                       |
|                                              |                  |                       |                   |                       |
|                                              |                  | ✓ Benutzera<br>Õffner | definierte Dateie | n (*,zij ▼<br>prechen |

8. Die Übertragung der Firmware dauert ungefähr 30 s (Der Ablauf wird visualisiert).

- 9. Anzeige "Update finished. Please restart the device" durch Anklicken des "OK" Knopfes beenden.
- 10. Durchführung eines Power Neustarts des Moduls.
- 11. Das Modul ist mit der neuen Firmware-Version beschrieben.
- 12. Um das Ergebnis zu kontrollieren, die System WEB-Seite <u>http://192.168.1.1</u>. aufrufen.
- 13. Durch Auswahl des System Register, stellen sie sicher, dass die Versionsnummer und das Datum zur neuen Firmware-Version passt.

| a lum           | bergauton        | nation                   |                                    |          |         |      |      |      |  |  |
|-----------------|------------------|--------------------------|------------------------------------|----------|---------|------|------|------|--|--|
| A BEL           | .DEN BRAND       |                          |                                    |          |         |      |      |      |  |  |
| LioN-P Web      | bserver          |                          |                                    |          |         | <br> |      | <br> |  |  |
| Llama           | Ocefie           | Otatua                   | Quetere                            | DOLL     | Contact |      | <br> |      |  |  |
| Home            | Coniiq           | Status                   | System                             | 000      | Contact |      |      |      |  |  |
| System          |                  |                          |                                    |          |         |      |      |      |  |  |
| Connection Stat | tus              | General Information      |                                    |          |         |      |      |      |  |  |
| Network         |                  | System                   |                                    |          |         |      |      |      |  |  |
| Port 0          | No Link          | Time Since Startup       | 259346 s                           |          |         |      |      |      |  |  |
| Port 1          | No Link          | System Message           | OK                                 |          |         |      |      |      |  |  |
| Phy MAC         | 30.89.46.00.63   | 10 Restarts of IO-System | 0                                  |          |         |      |      |      |  |  |
| Address         | 30.03.A0.00.03.  | Firmware                 |                                    |          |         |      |      |      |  |  |
| P Address       | 192.168.1.5      | Name                     | Belden - Eth                       | erNet/IP |         |      |      |      |  |  |
| Bubnetmask      | 0.0.0.0          | Version                  | V2.1.0.8-1.9                       | (U10014) |         |      |      |      |  |  |
| Gateway         | 0.0.0.0          | Date                     | 7.6.2017                           |          |         |      |      |      |  |  |
| thernet/IP      |                  | Device                   |                                    |          |         |      |      |      |  |  |
| State           | Wait for Connect | ion<br>Name              | 0980 ESL 393-121-DCU1 8DI8DO<br>MP |          | 0       |      |      |      |  |  |
|                 |                  | Ordering Number          | 934879005                          |          |         |      |      |      |  |  |
|                 |                  | Hardware                 | V9.0                               |          |         |      |      |      |  |  |
|                 |                  | Serial Number            | 00158                              |          |         |      |      |      |  |  |
|                 |                  | Production Date          | 46/2016                            |          |         |      |      |      |  |  |
|                 |                  |                          |                                    |          |         |      |      |      |  |  |
| Jser Manageme   | ent              |                          |                                    |          |         |      |      |      |  |  |
| Username        | F                | ermissions               | Edit                               | Del      | ]       |      |      |      |  |  |
| admin           | A                | dmin                     |                                    | <b>a</b> |         |      |      |      |  |  |
|                 |                  |                          |                                    |          | -       |      |      |      |  |  |
| Create User     |                  |                          |                                    |          |         |      |      |      |  |  |
|                 |                  |                          |                                    |          |         |      |      |      |  |  |
| ogin:           | Perm             | ission: Write 🝷 Ci       | reate                              |          |         |      |      |      |  |  |

- 14. Rücksetzen in den Auslieferzustand durch drehen der Adress-Schalter auf 979 und Durchführung eines Power Neustarts des Moduls. Eine Wartezeit von 10 Sekunden ist einzuhalten (Während des Neustart-Ablauf, blinkt die rote BF/MS LED zyklisch drei Mal bis der Neustart beendet ist)
- 15. Drehen der Adress-Schalter auf 000.
- 16. Das Firmware-Update ist abgeschlossen und das Modul wurde auf den Auslieferzustand zurückgesetzt.